1 - Yêu Cầu :

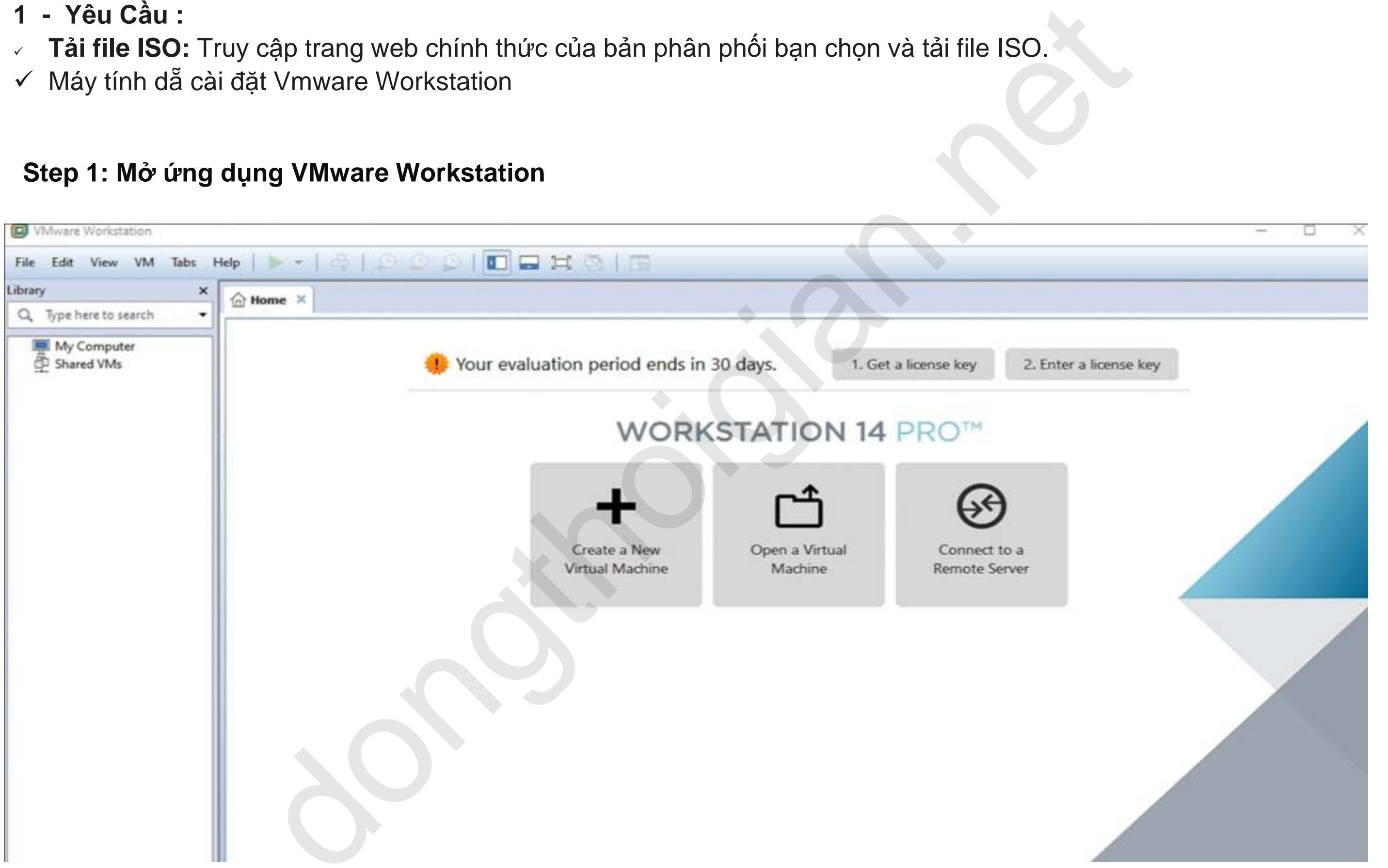

#### **Step 2 : Click chon Create a new virtual machine**

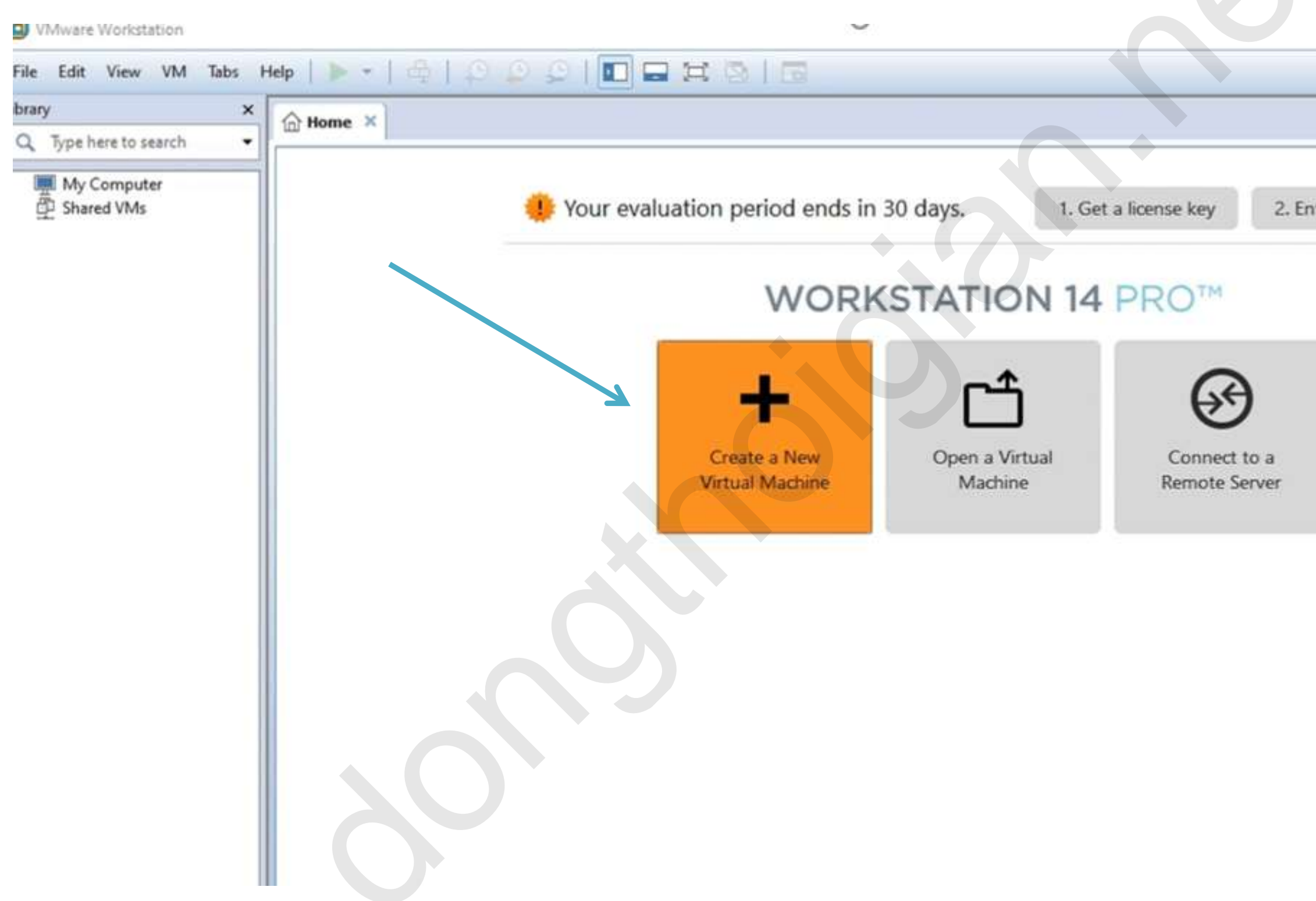

| - | Х |  |
|---|---|--|
|   |   |  |
|   |   |  |

2. Enter a license key

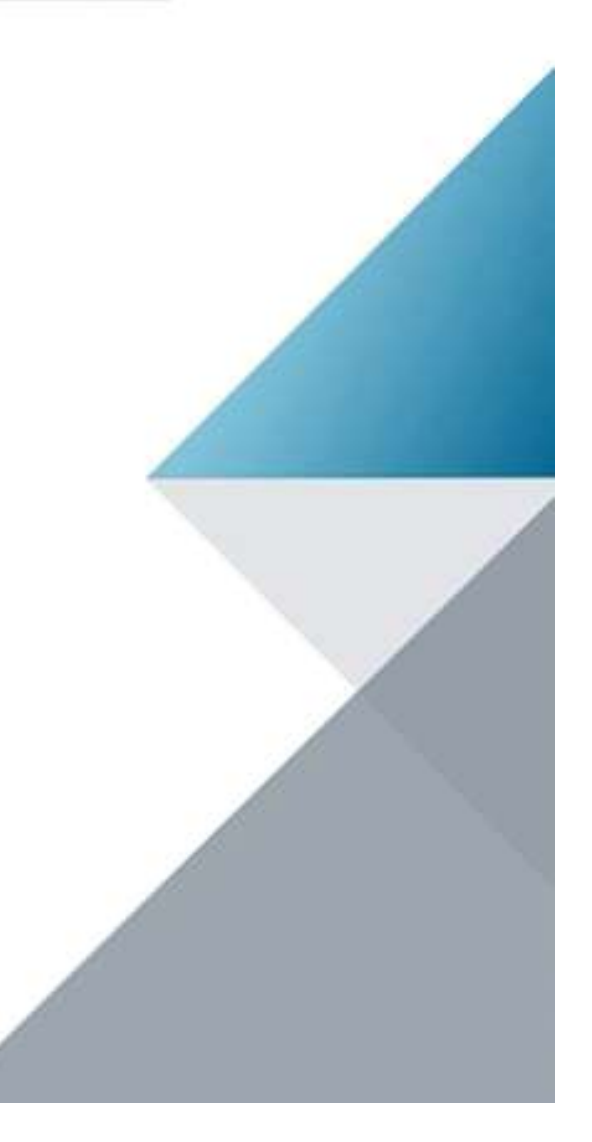

# Step 3 : Click Browse chon file kali iso

| C. Type here to search 🔹  | ☆ Home ×                                                                                                    |                                                              |
|---------------------------|----------------------------------------------------------------------------------------------------|--------------------------------------------------------------|
| My Computer<br>Shared VMs | Voue ourslustion noticed onder in<br>New Virtual Machine Wizard          Guest Operating System Installation         A virtual machine is like a physical consystem. How will you install the guest system. How will you install the guest installer disc:         Installer disc:         No drives available         Installer disc image file (iso):         Select the installer disc image to one of the virtual machine will be created with the virtual machine will be created with the virtual machine | on<br>onputer; it needs an operating<br>st operating system? |
|                           |                                                                                                    |                                                              |

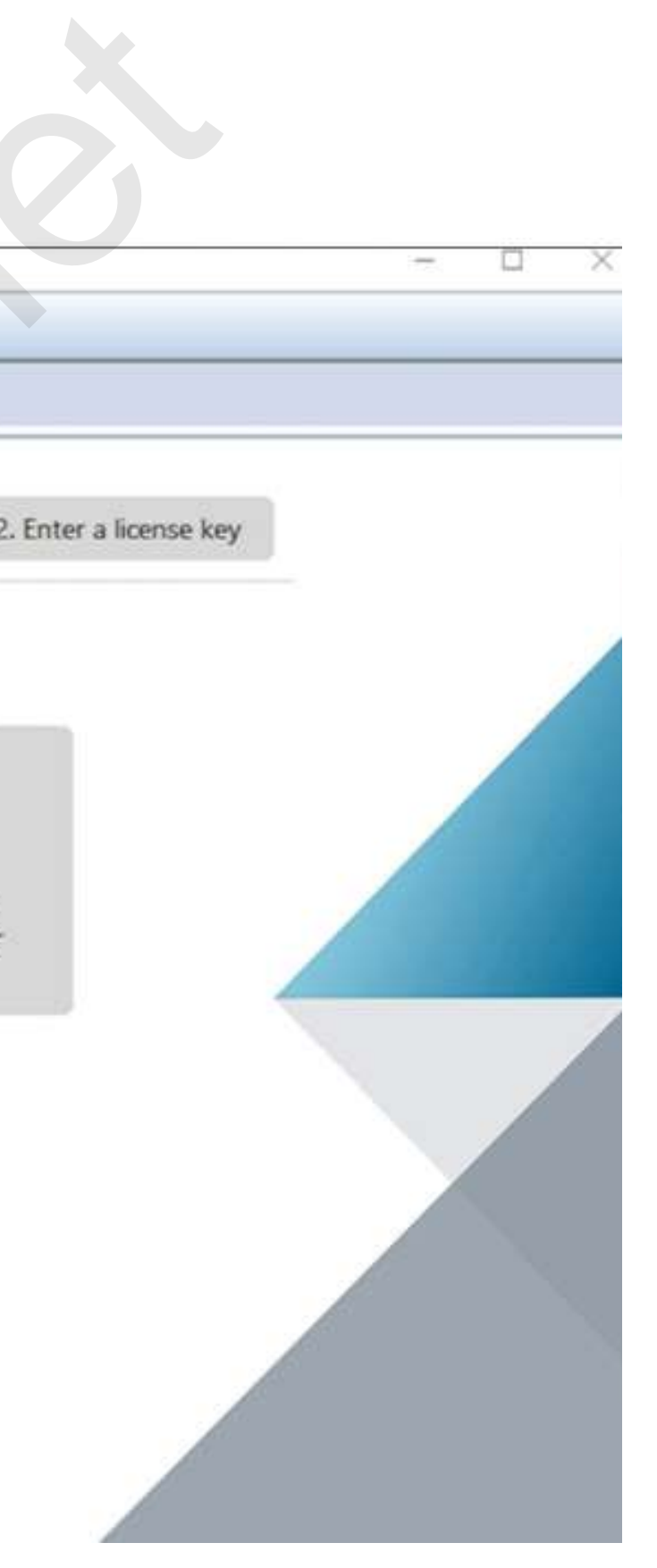

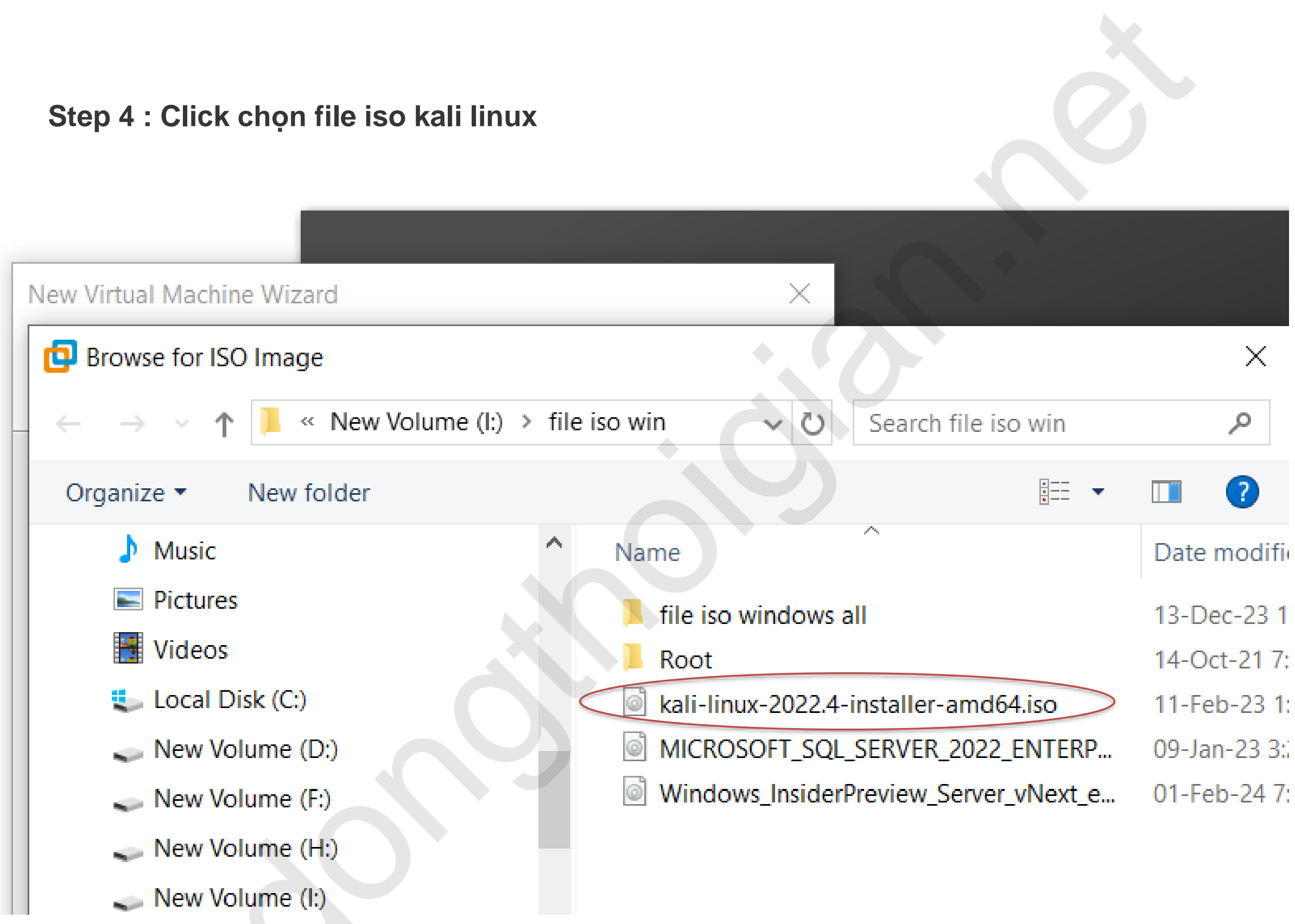

# Step 5 : Click Next

| lew Virtual Machine Wiz                                                                                                    | zard                                                                                                    | ×                                |
|----------------------------------------------------------------------------------------------------|----------------------------------------------------------------------------------------------------|----------------------------------|
| Guest Operating Syste                                                                                                    | em Installation                                                                                                    |                                  |
| A virtual machine is system. How will you                                                                                                    | like a physical computer; it needs an<br>u install the guest operating system?                                                                                                    | operating                        |
| Install from:                                                                                                    |                                                                                                    |                                  |
| O Installer disc:                                                                                                    |                                                                                                    |                                  |
| No drives available                                                                                                    | e 🗸 🗸                                                                                                    |                                  |
|                                                                                                    |                                                                                                    |                                  |
| Installer disc image file I:\file iso win\kali-linu                                                                                                    | e (iso):                                                                                                    | Browse                           |
| Installer disc image file          I:\file iso win\kali-linu:         M         Could not detect w         You will need to sp                                                                                                    | e (iso):<br>x-2022.4-installer-amd64.iso<br>which operating system is in this disc<br>pecify which operating system will be                                                                 | Browse<br>image.<br>e installed. |
| <ul> <li>Installer disc image file</li> <li>I:\file iso win\kali-linux</li> <li>Could not detect we You will need to specified</li> <li>I will install the operation</li> </ul>                                                                                                    | e (iso):<br>x-2022.4-installer-amd64.iso<br>which operating system is in this disc<br>pecify which operating system will be<br>ing system later.                                            | Browse<br>image.<br>e installed. |
| <ul> <li>Installer disc image file</li> <li>I:\file iso win\kali-linux</li> <li>Could not detect we You will need to specify</li> <li>I will install the operation</li> <li>The virtual machine we we want the specific terms of the specific terms of the specific terms of the specific terms of the specific terms of the specific terms of the specific terms of the specific terms of the specific terms of the specific terms of terms of t</li></ul> | e (iso):<br>x-2022.4-installer-amd64.iso<br>which operating system is in this disc<br>pecify which operating system will be<br>ing system later.<br>will be created with a blank hard disk. | Browse<br>image.<br>e installed. |
| <ul> <li>Installer disc image file</li> <li>I:\file iso win\kali-linux</li> <li>Could not detect we You will need to sp</li> <li>I will install the operation</li> <li>The virtual machine we want the virtual machine we want the virtual machine want the virtual machine want the</li></ul> | e (iso):<br>x-2022.4-installer-amd64.iso<br>which operating system is in this disc<br>pecify which operating system will be<br>ing system later.<br>will be created with a blank hard disk. | Browse<br>image.<br>e installed. |

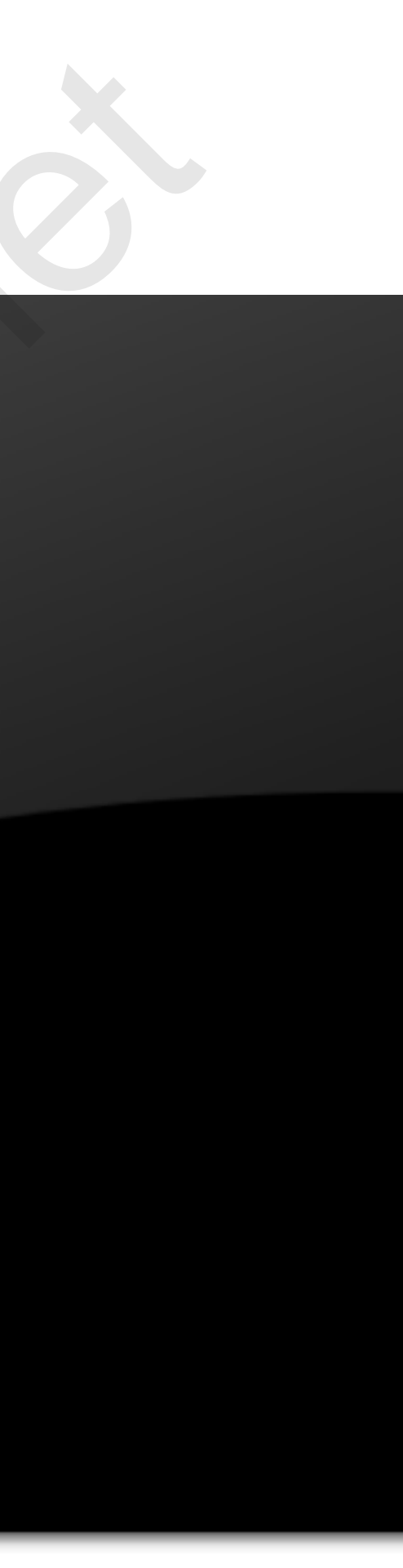

Step 6 :

- Hệ điều hành (Guest operating system): Chọn tab Linux
- ✓ Phiên bản (Version): chỉ định Other Linux 6.x kernel 64-bit
- ✓ Sau đó click Next

| New Virtual Machine Wizard    |                                            | $\times$ |
|-------------------------------|--------------------------------------------|----------|
| Select a Guest Operating S    | ystem                                      |          |
| Which operating system v      | vill be installed on this virtual machine? |          |
| Guest operating system        |                                            |          |
| Micr soft Windows             |                                            |          |
|                               |                                            |          |
| VMware ESX                    |                                            |          |
| Other                         |                                            |          |
|                               |                                            |          |
| Version                       |                                            |          |
| Other Linux 6.x kernel 64-bit |                                            | $\sim$   |
|                               |                                            |          |
|                               |                                            |          |
|                               |                                            |          |
|                               |                                            |          |
|                               |                                            |          |
|                               |                                            |          |
|                               |                                            |          |
|                               |                                            |          |
|                               |                                            |          |
| Lisla                         |                                            |          |
| нер                           | < Back Next > Can                          | cer      |

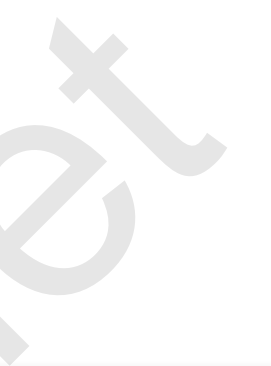

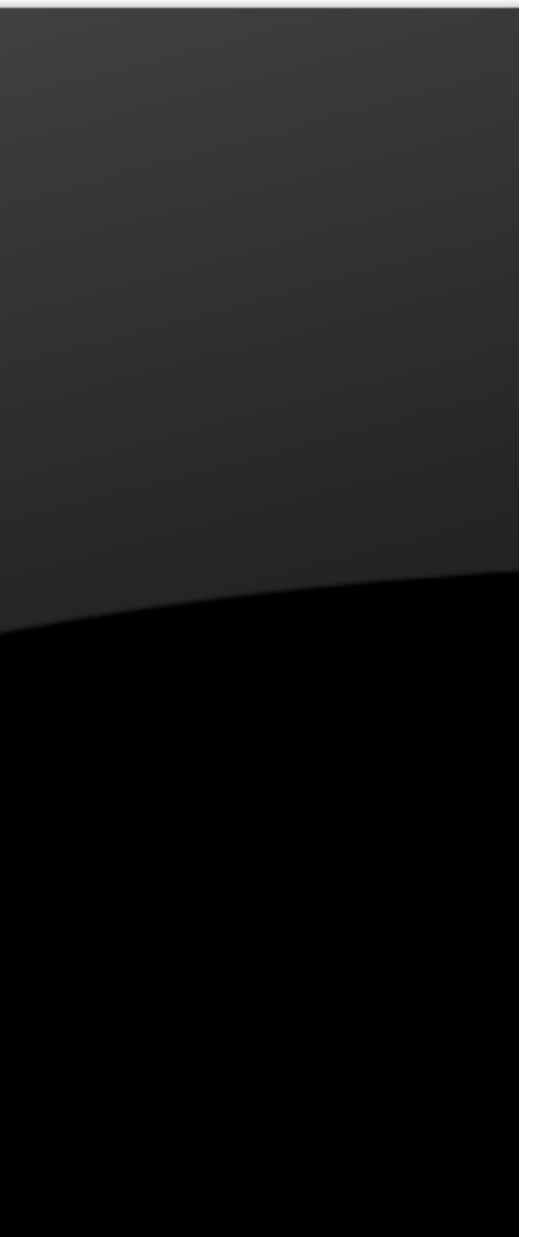

# **Step 7**:

- Virtual machine name : Đặt tên máy ảo
- Localtion : chọn thư mục lưu máy ảo. Sau đó, bạn chọn Next.

| New Virtual Machine Wizard                                 | ×      |
|------------------------------------------------------------|--------|
| Name the Virtual Machine                                   |        |
| What name would you like to use for this virtual machine?  |        |
|                                                            |        |
| Virto machine name:                                        |        |
| Kali linux                                                 |        |
|                                                            |        |
| Location:                                                  |        |
| C:\Users\hhhhh\Documents\Virtual Machines\Kali linux       | Browse |
| The default location can be changed at Edit > Preferences. |        |
| 5                                                          |        |
|                                                            |        |
|                                                            |        |
|                                                            |        |
|                                                            |        |
|                                                            |        |
|                                                            |        |
|                                                            |        |
|                                                            |        |
|                                                            |        |
|                                                            |        |
| < Back Next >                                              | Cancel |
|                                                            |        |
|                                                            |        |

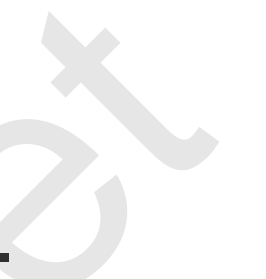

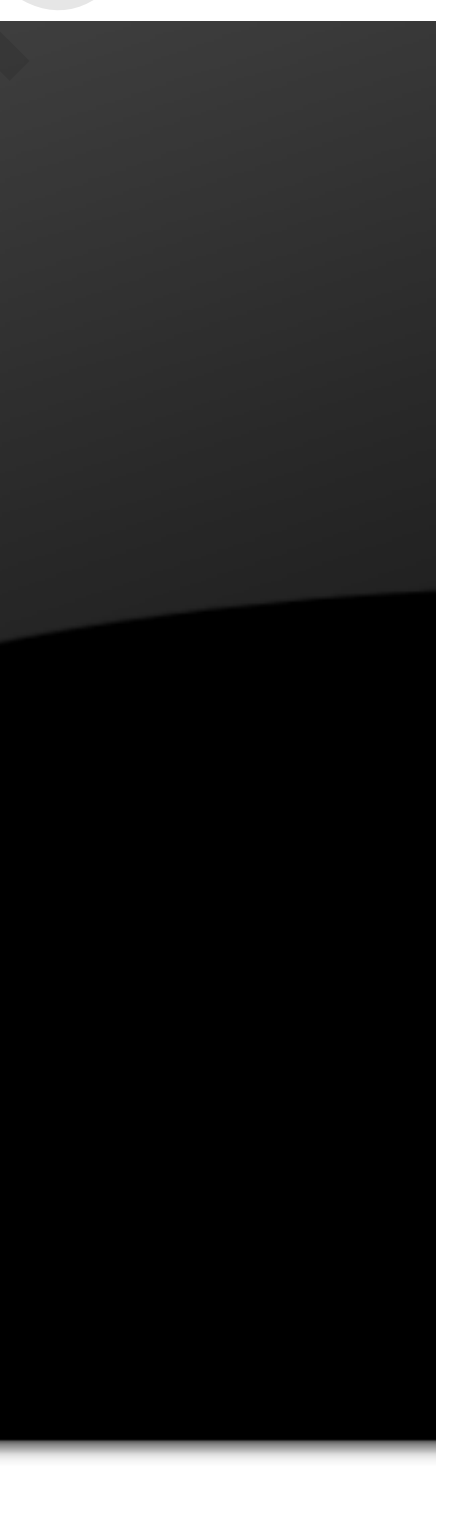

# **Step 8 :**

- Maximum disk size : Định nghĩa dung lượng cho máy ảo VD : 100G
- Sau đó, bạn chọn Next

| New Virtual Machine Wizard X                                                                                                    |
|----------------------------------------------------------------------------------------------------|
| Specify Disk Capacity                                                                                                    |
| How large do you want this disk to be?                                                                                                    |
| now large do you want this disk to be!                                                                                                    |
| The virtual machine's hard disk is stored as one or more files on the host computer's physical disk. These file(s) start small and become larger as you add applications, files, and data to your virtual machine.<br>Maximum disk size (CB): 100 -<br>Recommended size for Other Linux 6.x kernel 64-bit: 8 GB |
|                                                                                                    |
| O Steve virtual diale as a single file                                                                                                    |
| Store virtual disk as a single file                                                                                                    |
| Split virtual disk into multiple files                                                                                                    |
| Splitting the disk makes it easier to move the virtual machine to another<br>computer but may reduce performance with very large disks.                                                                                                    |
|                                                                                                    |
| Help Sack Next > Cancel                                                                                                    |
|                                                                                                    |
|                                                                                                    |
|                                                                                                    |

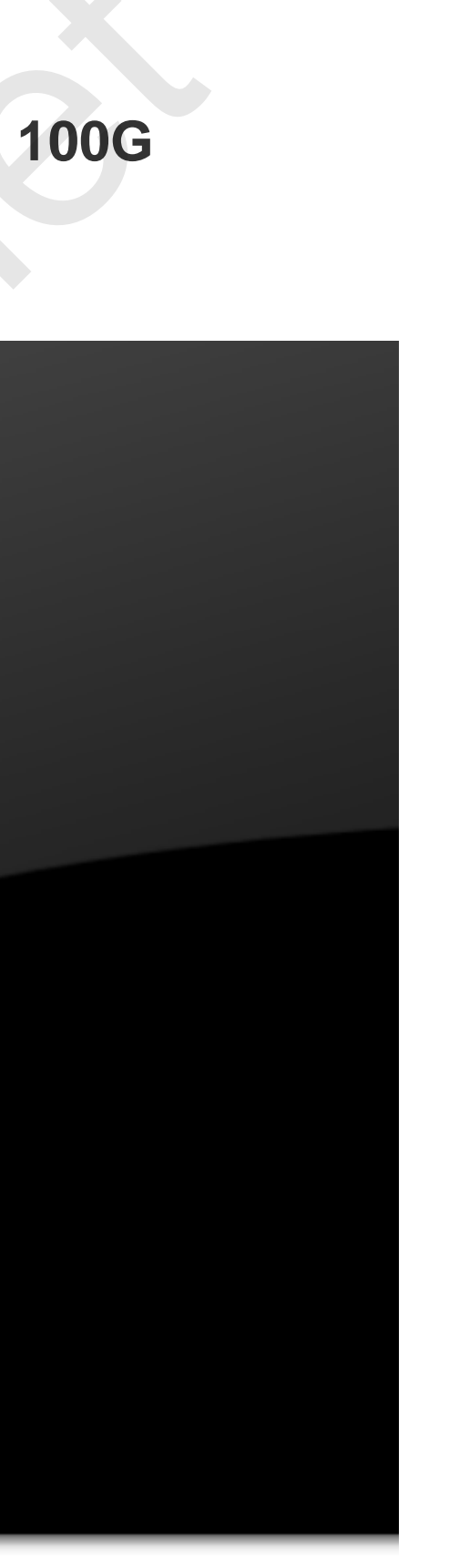

Step 9 :

# Click vào tab Finish

| Pondy to Cronto    | Virtual Machino                                        |
|--------------------|--------------------------------------------------------|
| Click Finish to    | create the virtual machine. Then you can install Other |
| Linux 6.x kerne    | el 64-bit.                                             |
| he virtual machine | will be created with the following settings:           |
| Name:              | Kali linux                                             |
| location:          | D:\kali linux                                          |
| Version:           | Workstation 17.5.x                                     |
| Operating System:  | Other Linux 6.x kernel 64-bit                          |
| Hard Disk:         | 100 GB, Split                                          |
| Memory:            | 768 MB                                                 |
| Network Adapter:   | NAT                                                    |
| Other Devices:     | 2 CPU cores, CD/DVD, USB Controller, Sound Card        |
|                    |                                                        |
| Customize Hardw    | are                                                    |
|                    |                                                        |
|                    |                                                        |
|                    |                                                        |
|                    |                                                        |
|                    |                                                        |

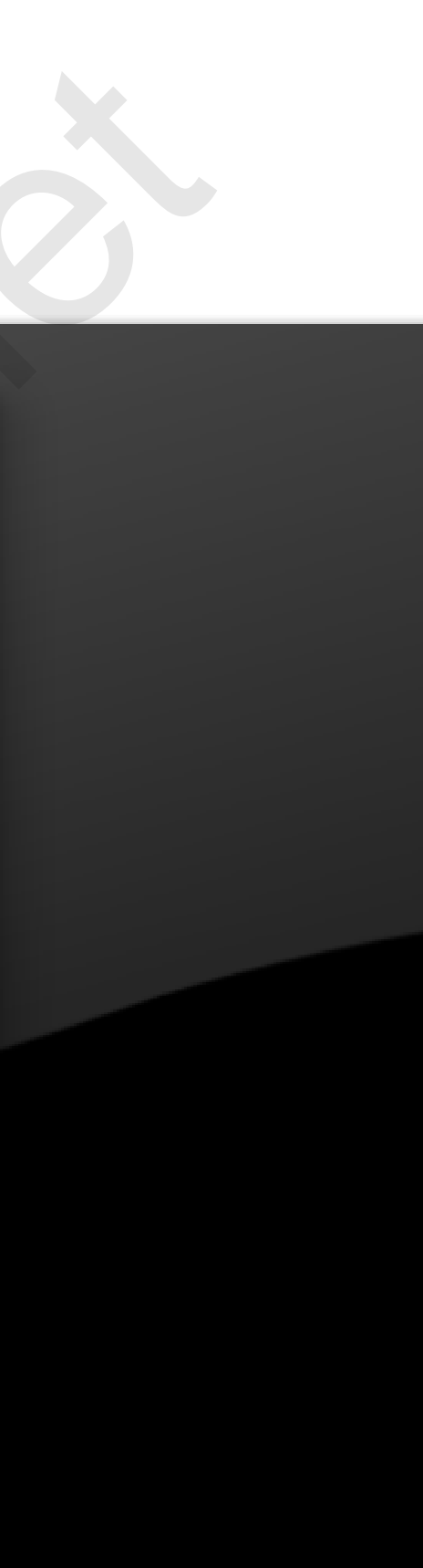

**Step 10:** 

- Memory : định nghĩa dung lượng ram cho máy ảo
- Processors : định nghĩa nhân cpu máy ảo
- Hard disk : định nghĩa dung lượng máy ảo
- CD/DVD : chỉ định file iso cài máy ảo
- Network adapter : định nghĩa card mạng ảo
- Usb controller : chỉ định kết nối
- Sound card : âm thanh
- Display : Màn hình

| 🕞 Kali linux                                                                                                    |                                                                                               | V | /irtual Machine Setting                                        | IS                                                                            |       |                                                                                               |                                             |          |
|----------------------------------------------------------------------------------------------------|-----------------------------------------------------------------------------------------------|---|----------------------------------------------------------------|-------------------------------------------------------------------------------|-------|-----------------------------------------------------------------------------------------------|---------------------------------------------|----------|
|                                                                                                    |                                                                                               |   | Hardware Options                                               |                                                                               |       |                                                                                               |                                             |          |
| <ul> <li>Power on this virtual ma</li> <li>Edit virtual machine sett</li> <li>Devices</li> </ul>                                                                                     | tings                                                                                         |   | Device<br>Memory<br>Processors<br>Hard Disk (SCSI)             | Summary<br>768 MB<br>2<br>100 GB                                              |       | Memory<br>Specify the a<br>size must be                                                       | mount of memory allo<br>a multiple of 4 MB. | cated to |
| <ul> <li>Memory</li> <li>Processors</li> <li>Hard Disk (SCSI)</li> <li>CD/DVD (IDE)</li> <li>Network Adapter</li> <li>USB Controller</li> <li>Sound Card</li> <li>Display</li> </ul> | 768 MB<br>2<br>100 GB<br>Using file I:\file i<br>NAT<br>Present<br>Auto detect<br>Auto detect |   | CD/DVD (IDE) Network Adapter USB Controller Sound Card Display | Using file I:\file iso win\ka<br>NAT<br>Present<br>Auto detect<br>Auto detect | li-li | 128 GB -<br>64 GB -<br>32 GB -<br>16 GB -<br>8 GB -<br>4 GB -<br>2 GB -<br>1 GB -<br>512 MB - |                                             |          |
| <ul> <li>Description         Type here to enter a description machine.     </li> </ul>                                                                                               | otion of this virtual                                                                         |   |                                                                |                                                                               |       | 256 MB -<br>128 MB -<br>32 MB -<br>16 MB -<br>8 MB -<br>4 MB -                                |                                             | •        |

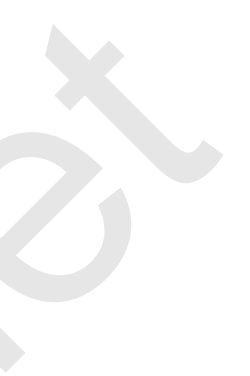

#### to this virtual machine. The memo

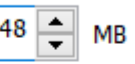

Maximum recommended mema (Memory swapping may occur beyond this size.)
27.6 GB
Recommended memory
768 MB
Guest OS recommended minim
32 MB

# Step 11: Click vào Power on this virtual machine để cài đặt

| Power on this virtual m | achine               |
|-------------------------|----------------------|
| Edit virtual machine se | ttings               |
|                         |                      |
| Devices                 |                      |
| 🗏 Memory                | 2 GB                 |
| Processors              | 2                    |
| Hard Disk (SCSI)        | 100 GB               |
| CD/DVD (IDE)            | Using file I:\file i |
| Provide Adapter         | NAT                  |
| 🚭 USB Controller        | Present              |
|                         | Auto data et         |
| 🕼 Sound Card            | Auto detect          |

#### Description

Type here to enter a description of this virtual machine.

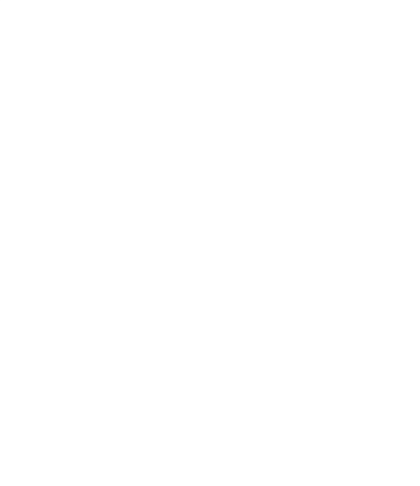

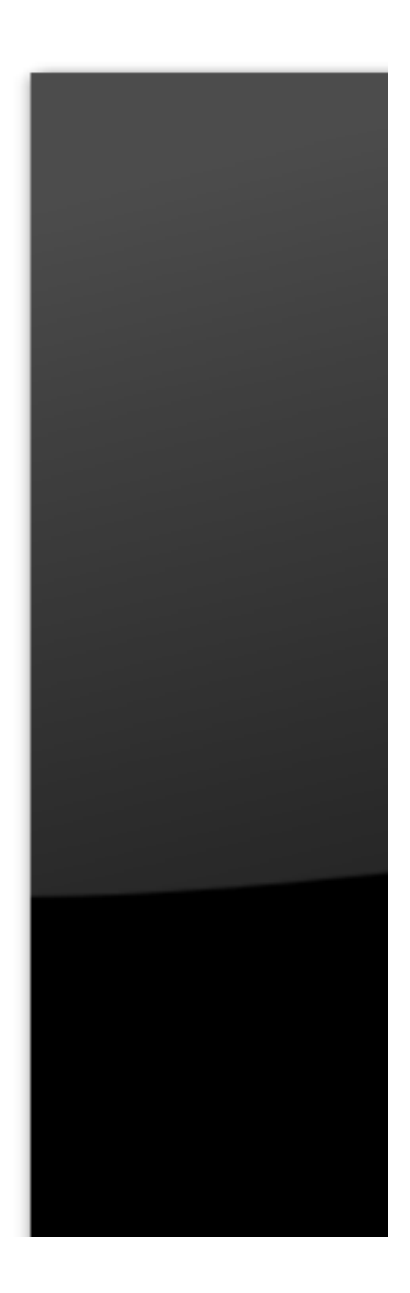

**Step 12:** 

## Chọn mục Graphical Install và ấn Enter.

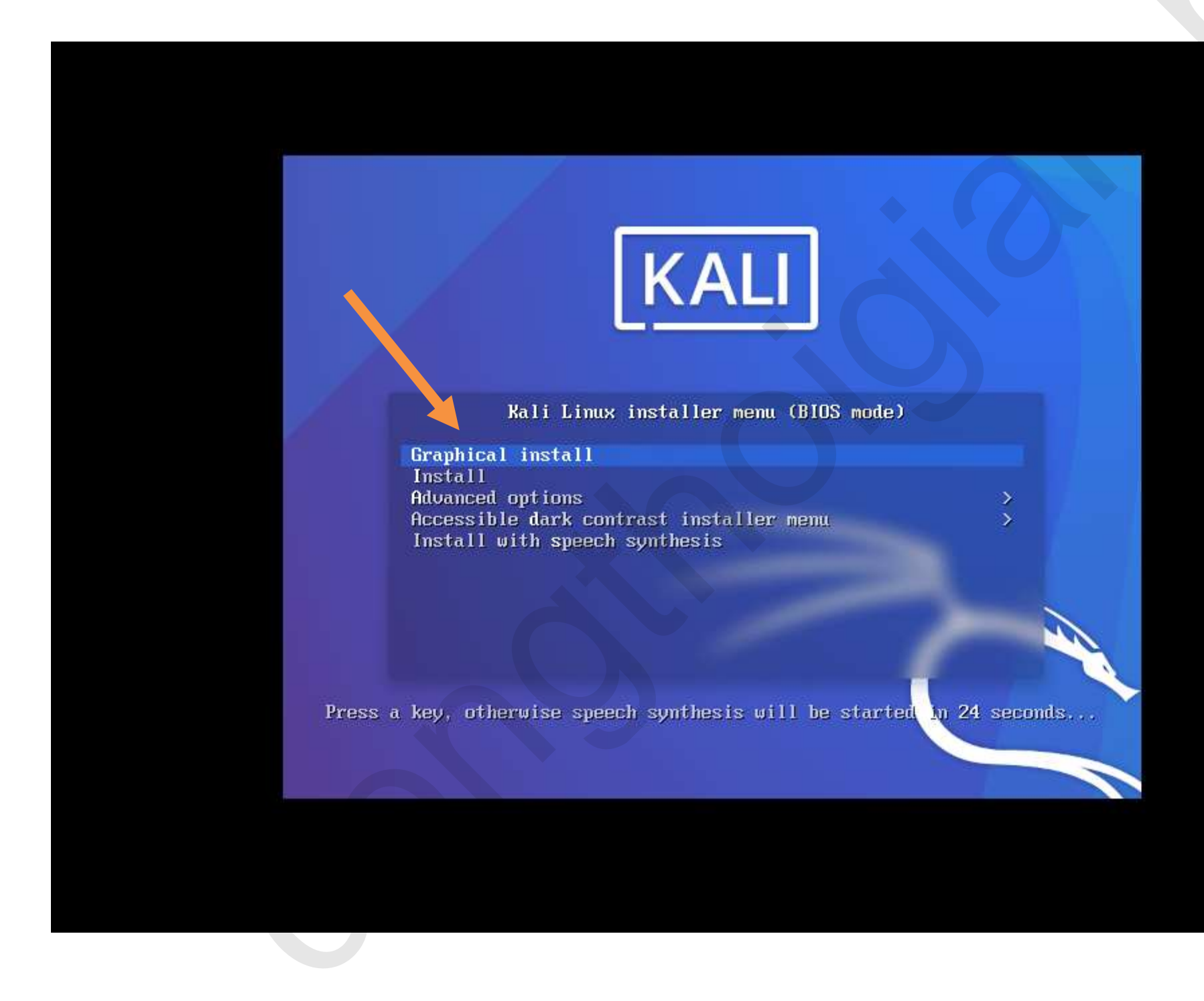

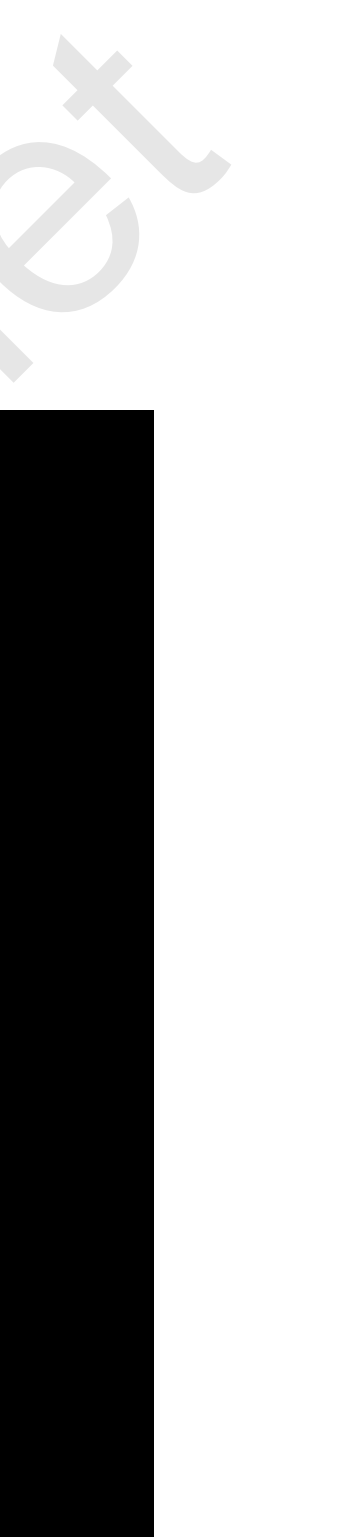

**Step 13:** 

![](_page_12_Figure_2.jpeg)

Step 14:

Chọn quốc gia, sau đó Click Continue.

|                                                                        | KALI                                                  |                                       |
|------------------------------------------------------------------------|-------------------------------------------------------|---------------------------------------|
| Select your location                                                   |                                                       |                                       |
| The selected location will be used<br>Normally this should be the coun | d to set your time zone and al<br>try where you live. | so for example to help select the sy  |
| This is a shortlist of locations bas<br>Country, territory or area:    | sed on the language you selec                         | cted. Choose "other" if your location |
| India                                                                  |                                                       |                                       |
| Ireland                                                                |                                                       |                                       |
| Israel                                                                 |                                                       |                                       |
| New Zealand                                                            |                                                       |                                       |
| Nigeria                                                                |                                                       |                                       |
| Philippines                                                            |                                                       |                                       |
| Seychelles                                                             |                                                       |                                       |
| Singapore                                                              |                                                       |                                       |
| South Africa                                                           |                                                       |                                       |
| United Kingdom                                                         |                                                       |                                       |
| United States                                                          |                                                       |                                       |
| Zambia                                                                 |                                                       |                                       |
| Zimbabwe                                                               |                                                       |                                       |
| other                                                                  |                                                       |                                       |
|                                                                        |                                                       |                                       |
| Screenshot                                                             |                                                       | Go Back                               |
|                                                                        |                                                       |                                       |

![](_page_13_Figure_3.jpeg)

Step 15:

Tùy chọn giao diện bàn phím và tiếp tục click vào Continue.

![](_page_14_Picture_2.jpeg)

![](_page_14_Picture_4.jpeg)

**Step 16:** 

Hostname : Đặt tên máy chủ và click chuột vào Continue

|   |                                                                                 | KALI                                                                                                    |               |
|---|---------------------------------------------------------------------------------|----------------------------------------------------------------------------------------------------|---------------|
|   | Configure the networ                                                            | k                                                                                                    |               |
|   | Please enter the hos                                                            | tname for this system.                                                                                                    |               |
|   | The hostname is a sir<br>hostname should be,<br>can make something<br>Hostname: | ngle word that identifies your system to the network. If you dor<br>consult your network administrator. If you are setting up your<br>up here. | ı't kn<br>own |
|   | kali                                                                            |                                                                                                    |               |
| × |                                                                                 |                                                                                                    |               |
|   | Screenshot                                                                      |                                                                                                    | Go I          |

![](_page_15_Figure_3.jpeg)

![](_page_15_Figure_4.jpeg)

![](_page_15_Figure_5.jpeg)

Step 17:

Domain name : Chỉ Định tên miền máy chủ và click chuột vào Continue

|                                                   | KALI                                                                                                    |
|---------------------------------------------------|----------------------------------------------------------------------------------------------------|
| Configure the r                                   | etwork                                                                                                    |
| The domain na<br>that ends in .c<br>make sure you | me is the part of your Internet address to the right of your host name. It is ofto<br>om, .net, .edu, or .org. If you are setting up a home network, you can make so<br>use the same domain name on all your computers. |
| Domain name:                                      |                                                                                                    |
| kali.local                                        |                                                                                                    |
|                                                   |                                                                                                    |
| Screenshot                                        | Go Back                                                                                                    |

![](_page_16_Picture_3.jpeg)

# en something mething up, but Continue

**Step 18:** 

Full name for the new user : Đặt tên Thông tin người dùng đầy đủ . Sau đó click vào continue

![](_page_17_Picture_2.jpeg)

Set up users and passwords

A user account will be created for you to use instead of the root account for non-administrative activities.

Please enter the real name of this user. This information will be used for instance as default origin for emails sent by this user as well as any program which displays or uses the user's real name. Your full name is a reasonable choice.

Full name for the new user:

Screenshot

Go Back

![](_page_17_Figure_11.jpeg)

Step 19:

Username for your account : Tạo tài khoản người dung đăng nhập Sau đó click vào continue

![](_page_18_Picture_2.jpeg)

Set up users and passwords

Select a username for the new account. Your first name is a reasonable choice. The username should start with a lower-case letter, which can be followed by any combination of numbers and more lower-case letters.

Username for your account:

demokali

Screenshot

t

![](_page_18_Figure_9.jpeg)

Step 20:

- Choose a password for the new user : Tạo mật khẩu người dung
- Re- enter password to verify : Nhập lại mật khẩu
- Sau đó click vào Continue

|                                                                           | KALI                                                   |
|---------------------------------------------------------------------------|--------------------------------------------------------|
| Set up users and passwords                                                |                                                        |
| A good password will contain a mixture of le<br>regular intervals.        | tters, numbers and punctuation and should be changed a |
| Choose a password for the new user:                                       |                                                        |
| •••••                                                                     |                                                        |
| Show Password in Clear                                                    |                                                        |
| Please enter the same user password again<br>Re-enter password to verify: | to verify you have typed it correctly.                 |
| Show Password in Clear                                                    |                                                        |
| Screenshot                                                                | Go Back C                                              |

![](_page_19_Picture_5.jpeg)

![](_page_19_Figure_6.jpeg)

Step 21:

Chọn Múi giờ theo quốc gia cho phù hợp Sau đó click vào Continue

![](_page_20_Picture_2.jpeg)

#### Configure the clock

| Configure the clock                                                                                                    |              |
|----------------------------------------------------------------------------------------------------|--------------|
| If the desired time zone is not listed, then please go back to the step "Choose that uses the desired time zone (the country where you live or are located). Select your time zone: | language" an |
| Eastern                                                                                                    |              |
| Central<br>Mountain<br>Pacific<br>Alaska<br>Hawaii                                                                                                    |              |
| Arizona<br>East Indiana<br>Samoa                                                                                                    |              |
| Screenshot                                                                                                    | Go Bac       |

![](_page_20_Figure_5.jpeg)

**Step 22:** 

Partition disk : Chọn phân vùng ổ cứng cài đặt click vào Manual để chọn thủ công

![](_page_21_Picture_2.jpeg)

![](_page_21_Figure_3.jpeg)

#### Step 23:

#### Chọn phân vùng ổ cứng ta định nghĩa lúc đầu Sau đó click vào continue

![](_page_22_Picture_2.jpeg)

Step 24:

Chọn Tab yes để chỉ định phân vùng trống tạo mới trên ổ đĩa Sau đó click vào continue

|                                                                                                   | KALI                                                    |
|---------------------------------------------------------------------------------------------------|---------------------------------------------------------|
| Partition disks                                                                                   |                                                         |
| You have selected an entire device to partiti<br>device, then all current partitions will be rer  | on. If you proceed with creating a new partition noved. |
| Note that you will be able to undo this opera<br>Create new empty partition table on this device? | tion later if you wish.                                 |
| <ul> <li>No</li> <li>Yes</li> </ul>                                                               |                                                         |
|                                                                                                   |                                                         |
|                                                                                                   |                                                         |
| *                                                                                                 |                                                         |
|                                                                                                   |                                                         |
|                                                                                                   |                                                         |
| Screenshot                                                                                        | Go Bac                                                  |

![](_page_23_Figure_3.jpeg)

![](_page_23_Figure_4.jpeg)

#### Step 25:

#### Ta chọn phân vùng Free Space Sau đó click vào continue

![](_page_24_Picture_2.jpeg)

![](_page_24_Figure_3.jpeg)

**Step 26:** 

### Chọn Automatically partition the free space để cài đặt tự động Sau đó click vào continue

| KALI                                   |         |
|----------------------------------------|---------|
| Partition disks                        |         |
| How to use this free space:            |         |
| Create a new partition                 |         |
| Automatically partition the free space |         |
|                                        |         |
|                                        |         |
| Screenshot Help                        | Go Back |

![](_page_25_Picture_3.jpeg)

![](_page_25_Picture_4.jpeg)

![](_page_25_Figure_5.jpeg)

Step 27:

Chọn All files in one partition Sau đó click vào continue

|                                           | KALI                                                            |                        |
|-------------------------------------------|-----------------------------------------------------------------|------------------------|
| Partition disks                           |                                                                 |                        |
| Selected for parti                        | tioning:                                                        |                        |
| SCSI3 (0,0,0) (sda)                       | ) - VMware, VMware Virtual S: 107.4 GB (107.4 GB)               |                        |
| The disk can be pa<br>Partitioning scheme | artitioned using one of several different schemes. If you<br>e: | are unsure, choose the |
| All files in one pa                       | rtition (recommended for new users)                             |                        |
| Separate /home, /                         | /var, and /tmp partitions                                       |                        |
|                                           |                                                                 |                        |
| Screenshot                                |                                                                 | Go Back                |

![](_page_26_Picture_3.jpeg)

![](_page_26_Figure_4.jpeg)

#### **Step 28:**

Chọn Finish partitioning and write changes to disk hoàn tất chia phân vùng Sau đó click vào continue

![](_page_27_Picture_2.jpeg)

#### Partition disks

R

| This is an overview of your currently configured partitions and mount points. Select a partition to m<br>system, mount point, etc.), a free space to create partitions, or a device to initialize its partition tab | nodify<br>le. |
|----------------------------------------------------------------------------------------------------|---------------|
| Guided partitioning                                                                                                    |               |
| Configure software RAID                                                                                                    |               |
| Configure the Logical Volume Manager                                                                                                    |               |
| Configure encrypted volumes                                                                                                    |               |
| Configure iSCSI volumes                                                                                                    |               |
|                                                                                                    |               |
|                                                                                                    |               |
| > #1 primary 106.3 GB f ext4 /                                                                                                    |               |
| > #5 logical 1.0 GB f swap swap                                                                                                    |               |
|                                                                                                    |               |
| Undo changes to partitions                                                                                                    |               |
| Finish partitioning and write changes to disk                                                                                                    |               |
|                                                                                                    |               |
|                                                                                                    |               |

![](_page_27_Figure_8.jpeg)

![](_page_27_Figure_9.jpeg)

![](_page_27_Figure_10.jpeg)

Step 29:

## Chọn Tab Yes để ghi lưu lại các thay đổi vào phân vùng ổ cứng. Sau đó click continue

| KALI                                                                                                    |              |
|----------------------------------------------------------------------------------------------------|--------------|
| Partition disks                                                                                                    |              |
| If you continue, the changes listed below will be written to the disks. Otherwise, you will be able t<br>further changes manually.                | оп           |
| The partition tables of the following devices are changed:<br>SCSI3 (0,0,0) (sda)                                                                 |              |
| The following partitions are going to be formatted:<br>partition #1 of SCSI3 (0,0,0) (sda) as ext4<br>partition #5 of SCSI3 (0,0,0) (sda) as swap |              |
| Write the changes to disks?                                                                                                    |              |
|                                                                                                    |              |
| (e) Yes                                                                                                    |              |
|                                                                                                    |              |
|                                                                                                    |              |
|                                                                                                    |              |
|                                                                                                    | $\backslash$ |
|                                                                                                    |              |
|                                                                                                    |              |
| * Screensnot                                                                                                    |              |

![](_page_28_Figure_3.jpeg)

#### Step 30:

Chọn các phần mềm cài đặt, thao tác này cần kết nối internet. Sau đó click vào Continue

![](_page_29_Picture_2.jpeg)

#### Software selection

At the moment, only the core of the system is installed. The default selections below will install Kali Linux with its standard desktop environment and the default tools.

You can customize it by choosing a different desktop environment or a different collection of tools. Choose software to install:

Desktop environment [selecting this item has no effect]

✓ … Xfce (Kali's default desktop environment)

- ... GNOME
- 📃 ... KDE Plasma
- ✓ Collection of tools [selecting this item has no effect]
- 🗹 ... top10 -- the 10 most popular tools
- ✓ ... default -- recommended tools (available in the live system)

#### Screenshot

![](_page_29_Figure_14.jpeg)

#### Step 31:

#### Install the Grub boot load to your primary drive : chọn tab Yes Sau đó click continue

![](_page_30_Picture_2.jpeg)

Install the GRUB boot loader

It seems that this new installation is the only operating system on this computer. If so, it should be safe to install the GRUB boot loader to your primary drive (UEFI partition/boot record).

Warning: If your computer has another operating system that the installer failed to detect, this will make that operating system temporarily unbootable, though GRUB can be manually configured later to boot it.

Install the GRUB boot loader to your primary drive?

⊖ No

Yes

Screenshot

![](_page_30_Picture_10.jpeg)

![](_page_30_Picture_11.jpeg)

Step 32:

Device for boot loader installation: chọn phần vùng boot /Dev/sda Sau đó click continue

| _ |                                                                                                    |
|---|----------------------------------------------------------------------------------------------------|
|   | KALI                                                                                                    |
|   | Install the GRUB boot loader                                                                                                    |
|   | You need to make the newly installed system bootable, by installing the GRUB boot loader on device. The usual way to do this is to install GRUB to your primary drive (UEFI partition/boot reinstead install GRUB to a different drive (or partition), or to removable media. |
|   | Device for boot loader installation:                                                                                                    |
|   | Enter device manually                                                                                                    |
|   | /dev/sda                                                                                                    |
|   |                                                                                                    |
|   | Screenshot Go Back                                                                                                    |

![](_page_31_Picture_3.jpeg)

## Step 33:

## Tiến Trình cài đặt Kali linux đã hoàn tất Click tab Continue

| R      | KALI                                                                                                    |
|--------|----------------------------------------------------------------------------------------------------|
| Finish | the installation                                                                                                    |
| đ      | Installation complete<br>Installation is complete, so it is time to boot into your new system. Make sure to rem<br>installation media, so that you boot into the new system rather than restarting the |
|        | Please choose <continue> to reboot.</continue>                                                                                                    |
| Scre   | enshot Go Back                                                                                                    |

![](_page_32_Picture_3.jpeg)

![](_page_32_Picture_5.jpeg)

![](_page_32_Picture_6.jpeg)

Step 34:

Đăng nhập vào tài khoản kali User và password

![](_page_33_Picture_2.jpeg)

Step 35:

#### Giao Diện Kali Linux

![](_page_34_Picture_2.jpeg)

| 42  | 📮 😋 9:30   🏭 G-             |                                                                                                    |   |
|-----|-----------------------------|----------------------------------------------------------------------------------------------------|---|
| 1   | 2 3 4                       |                                                                                                    |   |
|     |                             |                                                                                                    |   |
|     | Ferminal Emulator           |                                                                                                    |   |
|     | Root Terminal Emulator      |                                                                                                    |   |
|     | 📑 File Manager              |                                                                                                    |   |
|     | Text Editor                 |                                                                                                    |   |
|     | 🐲 Web Browser               |                                                                                                    |   |
|     | C Kali Linux                |                                                                                                    |   |
| sis | Mali Docs                   |                                                                                                    |   |
|     | 👳 Kali Bugs                 |                                                                                                    |   |
|     | Offensive Security Training |                                                                                                    |   |
|     | K Exploit Database          |                                                                                                    |   |
|     | 🗞 VulnHub                   |                                                                                                    |   |
|     |                             |                                                                                                    |   |
|     |                             |                                                                                                    |   |
|     |                             |                                                                                                    |   |
|     |                             |                                                                                                    |   |
| s   |                             |                                                                                                    |   |
|     |                             | 100                                                                                                    |   |
|     |                             | and the second second se | - |